## How to reverse the trail's direction we want to follow?

- 1) Open the trail in the app.
- 2) Go to the "**Trail**" section in the information area at the bottom of the screen.
- 3) Then press the "Settings" icon to the right of the bar. 1536586305ic\_settings\_black\_24dp.png
- 4) Finally, tick the "**Reverse the route**" proposition.